## Mac OS 安装佳能打印机说明文档

1、下载驱动程序,浏览器打开佳能官网,找到 服务与支持—下载与支持,输入 C3826,选择 驱动程序

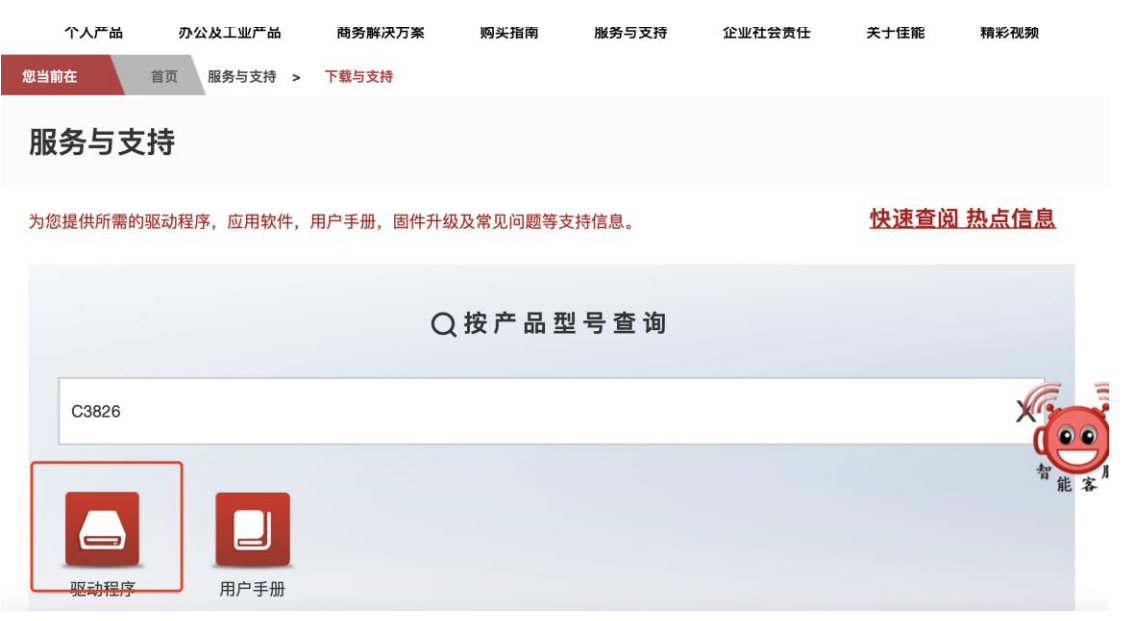

## 2、选择 Mac UFR II/UFRII LT 打印机驱动程序,并且点击立即下载

| macOS 10.14(4)        |                                                                          |  |  |
|-----------------------|--------------------------------------------------------------------------|--|--|
| macOS 10.15(4)        | [Mac PS 打印机驱动程序 版本 4.17.17 [macOS 10.14.6 - macOS 14.3.1]]               |  |  |
| macOS 11(4)           |                                                                          |  |  |
| macOS 12(4)           |                                                                          |  |  |
| macOS 13(4)           | Mac UFR II/UFRII LT 打印机驱动程序 版本 10.19.17 [macOS 10.14.6                   |  |  |
| macOS 14(4)           |                                                                          |  |  |
| macOS v10.12(4)       | [Mac UFR II/UFRII LI 打印机驱动程序 版本 10.19.17 [macOS 10.14.6 - macOS 14.3.1]] |  |  |
| <u>OS X v10.11(4)</u> |                                                                          |  |  |
| Windows 10(5)         |                                                                          |  |  |

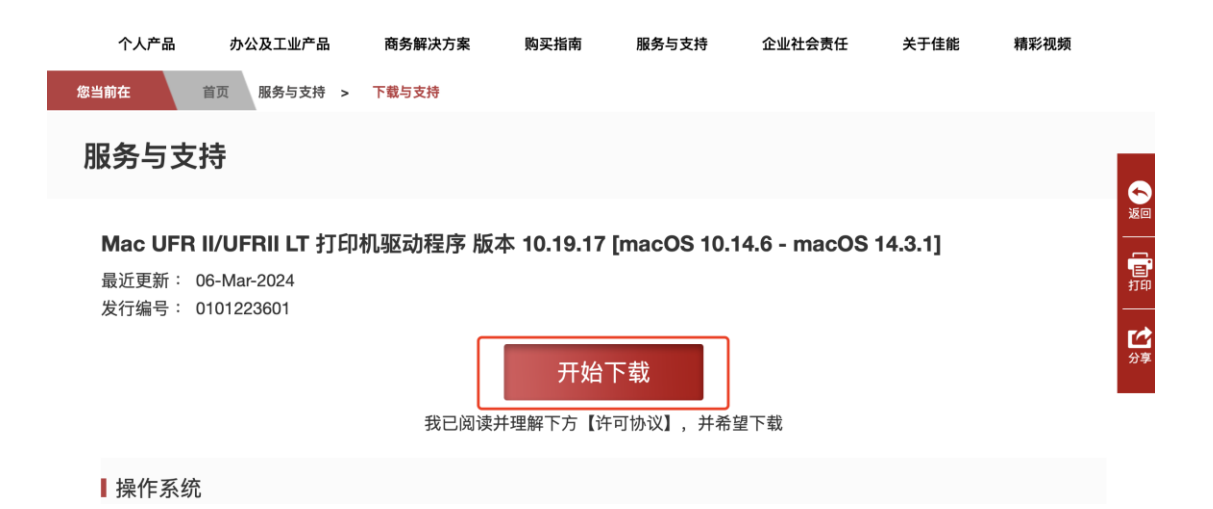

3、下载以后 双击安装, 持续点击 继续, 直至安装完成后, 点击 关闭

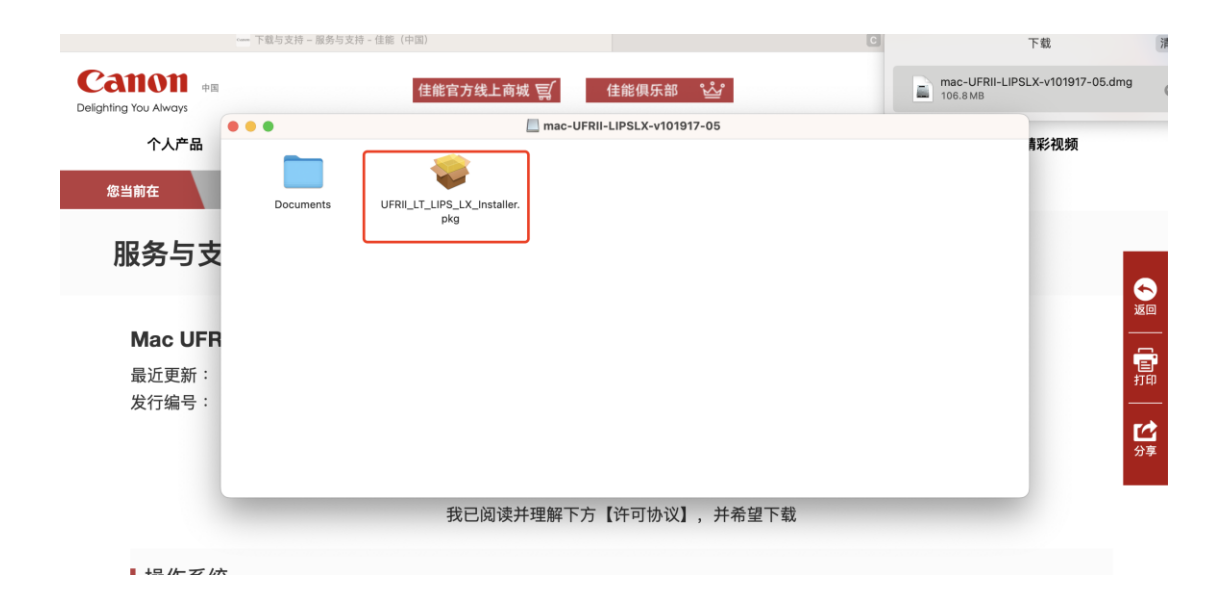

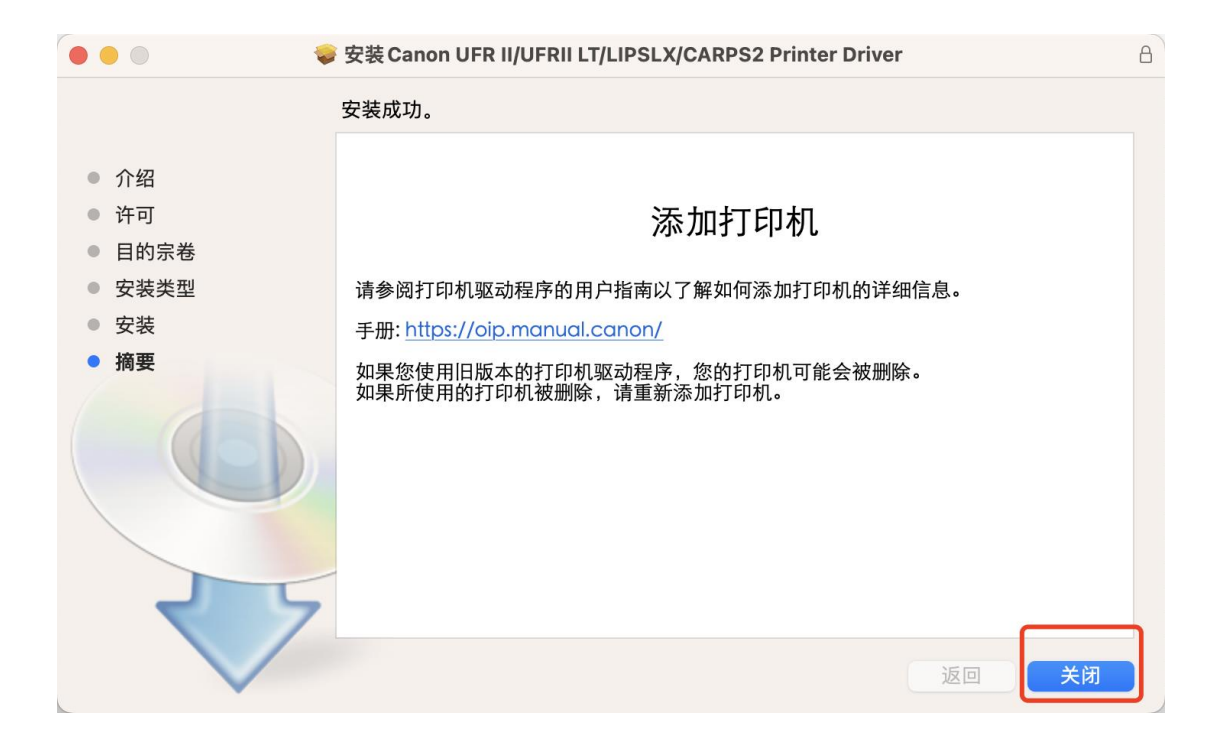

4、添加打印机 选择 系统设置—打印机与扫描仪 选择 添加打印机、扫描仪或传真机

| •••                                                                                          | 打印机与扫描仪 |                 |
|----------------------------------------------------------------------------------------------|---------|-----------------|
| Q 搜索                                                                                         | 默认打印机   | 上一次使用的打印机 ᅌ     |
| 😁 控制中心<br>💽 Siri 与聚焦                                                                         | 默认纸张大小  | A4 🗘            |
| 🕛 隐私与安全性                                                                                     |         | 无打印机            |
| <ul> <li>桌面与程序坞</li> <li>並示器</li> <li>場場</li> <li>「」屏幕保护程序</li> <li>一</li> <li>电池</li> </ul> |         | 添加打印机、扫描仪或传真机 ? |
| <ul> <li>① 锁定屏幕</li> <li>⑩ 触控ID 与密码</li> <li>22 用户与群组</li> </ul>                             |         |                 |
| 👔 密码<br>@ 互联网帐户<br>🥌 Game Center                                                             |         |                 |
| <ul> <li>■ 键盘</li> <li>● 触控板</li> <li>● 打印机与扫描仪</li> </ul>                                   |         |                 |

## 5、按照下面 图片 安装打印机

地址:打印机机身上贴有黄色标签为此打印机 IP 地址 协议:行式打印机监控程序 – LPD 使用:点击选择软件

|                        | 添加打印机                                                                    |
|------------------------|--------------------------------------------------------------------------|
| 地址:                    | 10.1<br>有效并完整的主机名称或地址。                                                   |
| 队列:                    | 让默认队列为空。                                                                 |
| 名称:<br>位置:<br>使用:<br>? | Canon iR-ADV C3826<br>自动选择<br>✓ 普通 PostScript 打印机<br>普通 PCL 打印机.<br>选择软件 |

| ●●●打印机软件                                                               |               |                 |  |  |
|------------------------------------------------------------------------|---------------|-----------------|--|--|
|                                                                        | 0_63826       | 8               |  |  |
| Capon iP-ADV C382                                                      | 4 03820       |                 |  |  |
|                                                                        | .0            |                 |  |  |
|                                                                        |               |                 |  |  |
|                                                                        |               |                 |  |  |
|                                                                        |               |                 |  |  |
|                                                                        |               |                 |  |  |
|                                                                        |               |                 |  |  |
|                                                                        |               |                 |  |  |
|                                                                        |               |                 |  |  |
|                                                                        |               |                 |  |  |
|                                                                        |               |                 |  |  |
|                                                                        |               | 取消 好            |  |  |
|                                                                        |               |                 |  |  |
| •••                                                                    | 打印机与扫描仪       |                 |  |  |
| Q 搜索                                                                   | 默认打印机         | 上一次使用的打印机 💲     |  |  |
| <ul> <li>空制中心</li> <li>Siri 与 娶集</li> </ul>                            | 默认纸张大小        | A4 🗘            |  |  |
| <ul><li>● ○ ○ ○ ○ ○ ○ ○ ○ ○ ○ ○ ○ ○ ○ ○ ○ ○ ○ ○</li></ul>              | 打印机           |                 |  |  |
| ■ 桌面与程序坞                                                               | 10            | >               |  |  |
| ☆ 显示器                                                                  | ● 闲置,上一次使用的设备 |                 |  |  |
| <ul> <li>39 墙纸</li> <li>三 屏幕保护程序</li> </ul>                            |               | 添加打印机、扫描仪或传真机 ? |  |  |
|                                                                        |               |                 |  |  |
| <b>①</b> 锁定屏幕                                                          |               |                 |  |  |
| ● 触控ⅠD 与密码                                                             |               |                 |  |  |
|                                                                        |               |                 |  |  |
| <ul> <li>         • 查码         · · · · · · · · · · · · · · ·</li></ul> |               |                 |  |  |
| 🥦 Game Center                                                          |               |                 |  |  |
| 建盘                                                                     |               |                 |  |  |
| 12 触控板                                                                 |               |                 |  |  |

打印机软件 选择 刚刚安装好的 C3826, 最后 点击 添加 即可